| Sujungtos sąskaitos |  | . 3 |
|---------------------|--|-----|
|---------------------|--|-----|

## Sujungtos sąskaitos

2025/06/23 00:54

Jei norite sukurti iš dviejų ar daugiau jungtinių sąskaitų vieną bendrą sąskaitą:

- 1. Eikite PARDAVIMAI → Ataskaitos → Sujungtos sąskaitos;
- 2. Parinkite pirkėją, laukas Pirkėjas yra privalomas;
- 3. Jei reikia parinkite kitus filtrus;
- 4. Spauskite ATASKAITA. Matysite parinkto pirkėjo nepatvirtinas jungtines sąskaitas.
- 5. Laukelyje "Į numeraciją" parinkite numeraciją, kuria norite sukurti naują sąskaitą;
- 6. Spauskite SUKURTI JUNGTINĘ SĄSKAITĄ.

| Pirkėjas                                    | 1003         | Apmok. term. | Sandėlis                     | Pristatymo būdas | Vartotojas       |        |           |  |  |  |
|---------------------------------------------|--------------|--------------|------------------------------|------------------|------------------|--------|-----------|--|--|--|
| Laikotarpis                                 | 01.01.2020   | : 31.12.2020 | Objektas                     | Projektas        | Valiuta          | EUR    | ATASKAITA |  |  |  |
| Į numeraciją 2020 Sukurti jungtinę sąskaitą |              |              |                              |                  |                  |        |           |  |  |  |
| Numeris                                     | Data         | Apmok. term. | Prist. laikas Vartotojas Pro | ojektas Prekė    | Aprašymas        | Kiekis | Suma      |  |  |  |
| 2000011                                     | 14.08.2020 1 | 1:20:45      | META                         | SPRITE           | Sprite gérimas   | 1.00   | 1.09      |  |  |  |
| 2000011                                     | 14.08.2020 1 | 1:20:45      | META                         | DEPO             | Užstatas už tarą | 1.00   | 0.00      |  |  |  |
| 2000011                                     | 14.08.2020 1 | 1:20:45      | META                         | LAPAI            | Lapų pakuotė     | 2.00   | 10.40     |  |  |  |
| 2000011                                     | 14.08.2020 1 | 1:20:45      | META                         | MASINYTE         | Mašinytė         | 1.00   | 10.40     |  |  |  |
| 2000012                                     | 14.08.2020 1 | 1:31:52      | META                         | ZVAKIU_DEZE      | Žvakių dėžė      | -1.00  | -40.91    |  |  |  |
| 2000012                                     | 14.08.2020 1 | 1:31:52      | META                         | ZVAKIU DEZE      | Žvakių dėžė      | 1.00   | 40.91     |  |  |  |
|                                             |              |              |                              |                  | 5.00             | 21.88  |           |  |  |  |
|                                             |              |              |                              |                  |                  |        |           |  |  |  |

Sistema sukurs bendrą jungtinę sąskaitą ir panaudotose sąskaitose kiekius pakeis į 0.

Nuorodos:

- Pardavimo sąskaitos
- Jungtinė sąskaita

From: https://wiki.directo.ee/ - **Directo Help** 

Last update: 2020/08/18 09:09

Permanent link: https://wiki.directo.ee/lt/mr\_aru\_arved\_koond?rev=1597730950

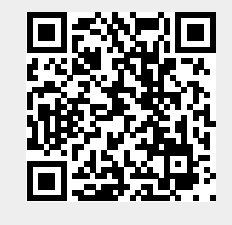